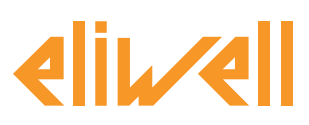

#### cod. 9IS24340-0 - rel. 28.04.14

Backup sonda de saturación para control EEV

| INSTALACIÓN DE LOS COMPONENTES | 1 |
|--------------------------------|---|
| INSTALACIÓN ALGORITMO          | 2 |
|                                | 3 |
| CONFIGURACIÓN TELEVISGO        | 4 |
| VISUALIZACIÓN DEL ESTADO       | 9 |

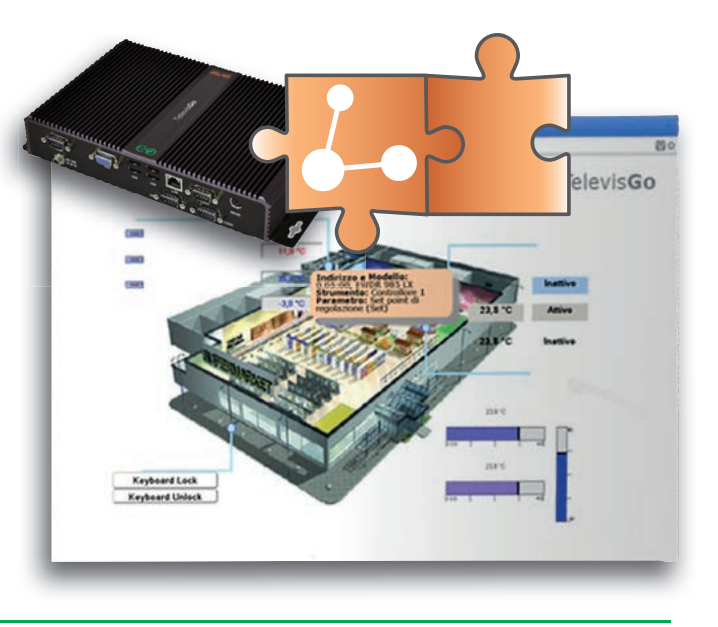

### **DEFINICIONES Y VERSIONES COMPATIBLES**

- **TelevisGo** es la plataforma PC Embedded de Eliwell es decir un sistema de monitorización y supervisión dotado de interfaz web.
- TelevisGo es un sistema expandible mediante algoritmos plug&play
- Instancia: Cada algoritmo es instanciable, cada instancia está representada como un instrumento virtual
- Versión de los instrumentos que gestionan los algoritmos plug&play RTX 600/V: Msk509\_19 o siguientes, RTN 400:Msk510\_14 o siguientes, EWCM eo: Msk504\_00 o siguientes, TelevisIn: Msk499\_18 o siguientes

## **INSTALACIÓN DE LOS COMPONENTES**

En los muebles frigoríficos con válvula de expansión electrónica controlada por el RT\*600/V, en caso de error de la sonda de saturación el sistema se detiene o, si ha sido debidamente configurado, sigue con la regulación pero manteniendo la apertura de la válvula a un valor por defecto. Se puede seguir modulando la apertura de la válvula incluso en estado de error de la sonda de saturación enviando a los controles RT\*600/V un valor de backup, lo que asegura que la instalación siga en función y retarda la intervención del mantenimiento. El supervisor lee el valor de la presión de aspiración de EWCM eo o de módulos TelevisIn y lo envía a los controles añadiendo, cuando resulte necesario, un offset de calibración configurable. El control, en caso de error de la sonda de saturación, utilizará automáticamente el valor de backup.

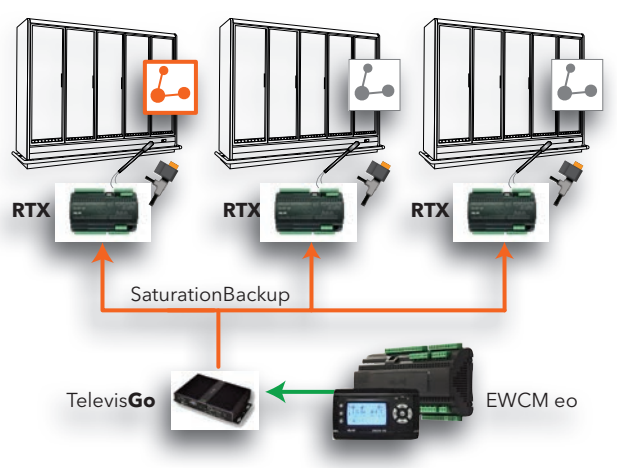

#### Eliwell Controls s.r.l.

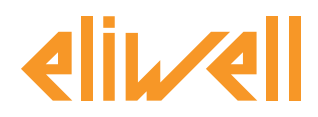

### INSTALACIÓN ALGORITMO

El algoritmo **Backup sonda de saturación para control EEV**, identificado como **1026\_SaturationSensorBackup .zip**, es un fichero .zip disponible en la web Eliwell <u>previo registro</u> en el link http://www.eliwell.it/filedownload.aspx?id=25485

itinerario: Eliwell > Home > Supporto Tecnico > Software Download > TelevisGo

Para cargar o actualizar un algoritmo entre en el siguiente menú<sup>1</sup>:

### 💻 PC → 🛃 Actualizar

| Actualización                                                                            |          |        |              |
|------------------------------------------------------------------------------------------|----------|--------|--------------|
|                                                                                          |          |        |              |
| Driver de algoritmos B B1                                                                | (.zip)   | Hojear | Ejecutar     |
| B2                                                                                       | (.zip)   | Hojear | Actualizando |
| TCDF0140.bin [64aba093-b132-42bd-aa23-e186b9944fa8] - [True] - [Micronet] - [InUse:True] | Eliminar |        |              |
| TCDF0140.bin [64aba093-b132-42bd-aa23-e186b9944fa8] - [True] - [Micronet] - [InUse:True] | Eliminar |        |              |
|                                                                                          |          |        |              |
|                                                                                          |          |        |              |

En la sección **B** correspondiente a los **Drivers de Algoritmos** puede cargar un nuevo algoritmo o actualizar el driver de un algoritmo ya cargado.

#### Cargar un algoritmo

Para cargar un nuevo algoritmo, en la línea **B1** pulse Examinar, desplácese por las carpetas (directorio) a la búsqueda del fichero **1026\_SaturationSensorBackup.zip** y selecciónelo. Tras clicar en **Ejecutar** el software automáticamente abre la ventana Algoritmos (ver Selección de los algoritmos).

#### Actualizar un algoritmo

Para actualizar un driver de un algoritmo ya cargado, en la línea **B2** pulse Examinar, desplácese por las carpetas (directorio) a la búsqueda del fichero y selecciónelo. Tras clicar en Actualizar el software automáticamente abre la ventana Algoritmos.

**NOTA**: si se intenta cargar un algoritmo ya presente en la línea **B1** se genera el mensaje "El algoritmo ya está presente". Use **Actualizar** para cambiarlo por la nueva versión precedido por el icono .

**Importante**: antes de actualizar un algoritmo aconsejamos guardar como precaución su mapa de parámetros actual mediante el menú:

Funciones » Parámetros » <selección algoritmo> <selecciona etiqueta> » Guardar mapa

1

Para acceder a esta sección el estado de la adquisición datos ha de ser interrumpida

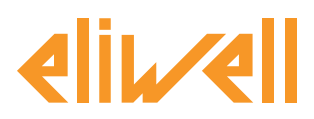

## cod. 9IS24340-0 - rel. 28.04.14

## ACTIVACIÓN

Para seleccionar las instancias de los algoritmos cargados, entre en este orden en los siguientes menús:

## ✓ Configuraciones $\rightarrow \exists z$ Interfaces $\rightarrow \odot$ Algoritmos

Aquí puede ver la lista de los algoritmos previamente cargados y sus respectivas configuraciones

| Algor | ithms     | 998                           | 127.0.0.1           |         | 5       |                   |  |
|-------|-----------|-------------------------------|---------------------|---------|---------|-------------------|--|
|       | Indirizzo | Descrizione                   | Alias               | Modello | Periodo | Immissione valori |  |
|       | 00:01     | 998.00:01 FloatingSuction     | _BT_FloatingSuction | 1025    | 60      | 60                |  |
|       | 00:02     | 998.00:02 FloatingSuction     | _TN_FloatingSuction | 1025    | 60      | 60                |  |
|       | 00:03     | 998.00:03 FloatingSuction     |                     | 1025    | 60      | 60                |  |
|       | 00:04     | 998.00:04 FloatingSuction     |                     | 1025    | 60      | 60                |  |
| -     | 01:00     | 998.01:00 CentralizedDewPoint |                     | 1027    | 60      | 60                |  |

Los colores de las líneas que aparecerán tienen los siguientes significados:

- verde: algoritmo nuevo encontrado dentro de de la red virtual
- **negro:** algoritmo **ya presente** dentro de de la red virtual

El valor de la dirección y modelo asignado a cada instancia de algoritmo se asigna automáticamente desde la aplicación.

El número máximo de instancias para el algoritmo **SaturationSensorBackup = 2** 

El valor del **Periodo** visualizado indica el intervalo de ejecución (o periodo de ciclo).

El periodo, expresado en segundos, puede asumir un valor comprendido entre 60 (1 minuto) y 86400 (1 día). Puede modificar el valor actual del periodo de ciclo escribiendo el valor deseado. Seleccione mediante la casilla de verificación ⊠ a la izquierda de la dirección las instancias que desea habilitar y pulse **Guardar** para memorizar la configuración de las instancias de los algoritmos.

### Índice

Con el menú: **Configuraciones » Interfaces » Índice** se pueden verificar los algoritmos presentes.

|     | Destino             | Descripción                      |                | Bergerson         |     |
|-----|---------------------|----------------------------------|----------------|-------------------|-----|
|     | 00-01               | 998.00.01 SumOf2Broher           |                | 10                | 100 |
|     |                     |                                  |                |                   |     |
|     | 03:00               | 998.03:00 CentralizedDevPoint    |                | 10                |     |
|     | 04:00               | 998.04:00 FloatingSuction        |                | 73                |     |
|     | 05:00               | 998-05:00 SaturationSensorBackup |                | 15                | . 🖃 |
| - 6 | Descripción         |                                  | Nombre (corto) | Retardo (minutos) |     |
|     | Ouración del cio    | do PLC                           | INP00122       |                   |     |
|     | 🕥 Sensor de satu    | ración en lectura                | INP00126       |                   |     |
|     | Sensor de satu      | ración en escritura              | INP00127       |                   |     |
|     | Ejecución PLC       |                                  | STA00381       |                   |     |
|     | Gódigo de error     | r PLC                            | STA00382       |                   |     |
|     | Contador de cie     | des PLC                          | STA00384       |                   |     |
|     | Ø Unidad de med     | lida aspiración                  | STA00392       |                   |     |
|     | Oresión relativa    | i/absoluta                       | STA00393       |                   |     |
|     | 🚧 Superado tiem;    | po ciclo PLC                     | ALM00334       | 0                 |     |
|     | Error PLC           |                                  | ALM00335       | 0                 |     |
|     | 🚧 Error sensor de   | saturación                       | ALM00340       | 0                 |     |
|     | 🚧 Error unidad me   | edida aspiración                 | ALM00336       | 0                 |     |
|     | 🚧 Error lectura pre | esión relativa/absoluta          | ALM00341       | 0                 |     |
|     | (+) No - Link       |                                  | ALM00300       | 0                 |     |
|     | M Instrumento ca    | mbiado                           | ALM00301       | 0                 |     |

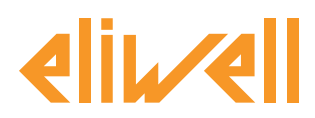

### cod. 9IS24340-0 - rel. 28.04.14

## **CONFIGURACIÓN TELEVISGO**

Configurar bien los selectores resulta indispensable para garantizar un correcto funcionamiento del algoritmo y aplicar los efectos sobre los controles establecidos.

### En el menú Funciones » Parámetros » Paso 1 seleccione el algoritmo SaturationSensorBackup

| Algorithms   |                        | 998 | 127.0.0.1 | Modbus                           | Algorithms                    | - |  |  |  |  |
|--------------|------------------------|-----|-----------|----------------------------------|-------------------------------|---|--|--|--|--|
| Destino      | Nombre (corto)         |     |           | Descripción                      |                               |   |  |  |  |  |
| 00:01        | SumOf2Probes           |     |           | 998.00:01 SumOf2Probes           | 998.00:01 SumOf2Probes        |   |  |  |  |  |
| 03:00        | CentralizedDewPoint    |     |           | 998.03:00 CentralizedDewPoint    | 998.03:00 CentralizedDewPoint |   |  |  |  |  |
| 04:00        | FloatingSuction        |     |           | 998.04:00 FloatingSuction        | 998.04:00 FloatingSuction     |   |  |  |  |  |
| <b>05:00</b> | SaturationSensorBackup |     |           | 998.05:00 SaturationSensorBackup |                               |   |  |  |  |  |

Clique en la línea (resaltada en amarillo) del algoritmo **SaturationSensorBackup** para acceder a la página siguiente **Funciones » Parámetros » Paso 2** 

La pantalla visualiza los parámetros del instrumento seleccionado.

En azul los selectores solo de lectura, no modificables por el usuario.

| Etiqueta              | Descripción                                | UM | Min   | Máx       | Predefinida       | Instrumento | Nuevo valor |
|-----------------------|--------------------------------------------|----|-------|-----------|-------------------|-------------|-------------|
| filter0               | Selector módulo TelevisIn                  | T  | 0     | 1         | <u>visualizar</u> |             |             |
| filter1               | Selector sensor saturación desde TelevisIn | T  | 1     | 1         | <u>visualizar</u> |             |             |
| filter2               | Selector central compresores EWCM eo       | T  | 0     | 1         | <u>visualizar</u> |             |             |
| filter3               | Selector sensor saturación desde EWCM eo   | T  | 1     | 1         | <u>visualizar</u> |             |             |
| filter4               | Selector unidad de medida EWCM eo          | T  | 1     | 1         | <u>visualizar</u> |             |             |
| filter5               | Selector presión relativa/absoluta EWCM eo | T  | 1     | 1         | visualizar        |             |             |
| filter6               | Selector sección 1                         | F  | 0     | 10        | <u>visualizar</u> |             |             |
| filter7               | Selector presión saturación de backup      | ø  | 1     | 1         | <u>visualizar</u> |             |             |
| filter8               | Selector sección 2                         | F  | 0     | 10        | <u>visualizar</u> |             |             |
| filter9               | Selector presión saturación de backup      | ø  | 1     | 1         | <u>visualizar</u> |             |             |
| filter10              | Selector sección 3                         | F  | 0     | 10        | <u>visualizar</u> |             |             |
| filter11              | Selector presión saturación de backup      | ø  | 1     | 1         | <u>visualizar</u> |             |             |
| filter12              | Selector sección 4                         | T  | 0     | 10        | <u>visualizar</u> |             |             |
| filter13              | Selector presión saturación de backup      | ð  | 1     | 1         | visualizar        |             |             |
| filter14              | Selector sección 5                         | Y  | 0     | 10        | <u>visualizar</u> |             |             |
| filter15              | Selector presión saturación de backup      | ø  | 1     | 1         | <u>visualizar</u> |             |             |
| Use_EWCMeo            | Sensor saturación desde EWCM eo            |    | Falso | Verdadero | Verdadero         |             | -           |
| CabinetsGroup1_Offset | Offset sección 1                           |    | 0     | 10        | 0                 |             |             |
| CabinetsGroup2_Offset | Offset sección 2                           |    | 0     | 10        | 0                 |             |             |
| CabinetsGroup3_Offset | Offset sección 3                           |    | 0     | 10        | 0                 |             |             |
| CabinetsGroup4_Offset | Offset sección 4                           |    | 0     | 10        | 0                 |             |             |
| CabinetsGroup5_Offset | Offset sección 5                           |    | 0     | 10        | 0                 |             |             |

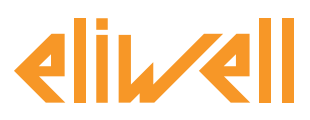

### cod. 9IS24340-0 - rel. 28.04.14

| Descripción                                      | Mín.             | Máx.                     | Configuración<br>de fábrica | Configuraciones<br>a cargo del usuario                                                                                                    |
|--------------------------------------------------|------------------|--------------------------|-----------------------------|----------------------------------------------------------------------------------------------------|
| Selector módulo                                  | 0                | 1                        | TelevisIn*                  | Especifique la dirección si hay presentes varios Televisin en la red                                                                                                    |
| Selector sensor<br>saturación desde<br>TelevisIn | 1                | 1                        | INP40001-3                  | Modificar si está en uso una sonda distinta a PB3:<br>INP40001-1 TelevisIn PB1<br>INP40001-2 TelevisIn PB2<br>INP40001-3 TelevisIn PB3<br>INP40001-4 TelevisIn PB4<br>INP40001-5 TelevisIn PB5                                                                                                    |
| Selector central<br>compresores EWCM eo          | 0                | 1                        | EWCM*eo*                    | Especifique la dirección si hay presentes varios EWCM eo en la red                                                                                                    |
| Selector sensor<br>saturación desde<br>EWCM eo   | 1                | 1                        | INP40123:4-1                | Modificar si está en uso Psi o presiones absolutas o si el valor leído por el circuito 2:<br>INP40123:2-1 Presión aspiración Bar/Absolutos circuito 1<br>INP40123:4-1 Presión aspiración Bar/Relativos circuito 1<br>INP40123:3-1 Presión aspiración Psi/Absolutos circuito 1<br>INP40123:5-1 Presión aspiración Psi/Absolutos circuito 1<br>Para leer la presión de aspiración del circuito 2 cambiar la configuración en INP40123:2-<br>2<br>(por ej. para Bar/Ass) |
| Selector unidad de<br>medida EWCM eo             | 1                | 1                        |                             | solo lectura                                                                                                    |
| Selector presión<br>relativa/absoluta<br>EWCM eo | 1                | 1                        |                             | ×<br>solo lectura                                                                                                    |
| Selector sección 1                               | 0                | 10                       | RTX*                        | especificar direcciones de los controles de la sección 1                                                                                                    |
| Selector presión<br>saturación de backup         | 1                | 1                        |                             | ×<br>solo lectura                                                                                                    |
| Selector sección 2                               | 0                | 10                       | RTX*                        | especificar direcciones de los controles de la sección 2                                                                                                    |
| Selector presion                                 | 1                | 1                        |                             | solo lectura                                                                                                    |
| Selector sección 3                               | 0                | 10                       | RTX*                        | especificar direcciones de los controles de la sección 3                                                                                                    |
| Selector presión<br>saturación de backup         | 1                | 1                        |                             | solo lectura                                                                                                    |
| Selector sección 4                               | 0                | 10                       | RTX*                        | especificar direcciones de los controles de la sección 4                                                                                                    |
| Selector presión                                 | 1                | 1                        |                             | colo loctura                                                                                                    |
| Selector sección 5                               | 0                | 10                       | RTX*                        | especificar direcciones de los controles de la sección 5                                                                                                    |
| Selector presión                                 | 1                | 1                        |                             | ×                                                                                                    |
| saturación de backup                             | 1                |                          |                             | solo lectura                                                                                                    |
| Sensor saturación<br>desde EWCM eo               | False<br>(Falso) | True<br>(Verda-<br>dero) | True<br>(Verdadero)         | a modificar si desea utilizar TelevisIn<br>por defecto = Verdadero<br>Sensor saturación desde EWCM eo = Verdadero → asociado a<br><u>filter3-Selector sensor saturación desde EWCM eo</u><br>Sensor saturación desde EWCM eo = Falso → asociado a<br><u>filter1-Selector sensor saturación desde TelevisIn</u>                                                                                                    |
| Offset sección 1                                 | 0                | 10                       | 0                           | offset específico para la sección 1                                                                                                    |
| Offset sección 2                                 | 0                | 10                       | 0                           | offset específico para la sección 2                                                                                                    |
| Offset sección 3                                 | 0                | 10                       | 0                           | offset específico para la sección 3                                                                                                    |
| Offset sección 4                                 | 0                | 10                       | 0                           | ottset específico para la sección 4                                                                                                    |

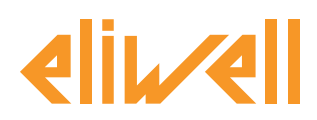

## cod. 9IS24340-0 - rel. 28.04.14

El algoritmo SaturationSensorBackup está ya configurado con instrumentos y recursos para minimizar las configuraciones por parte del usuario

Véase en dicho sentido **la Columna UM** que visualiza un icono que identifica el tipo de selector:

### **Selector instrumento (dispositivo)**

regula para seleccionar los instrumentos sobre los que trabaja el algoritmo.

#### **Selector recurso de input (subsidiario)**

regula para seleccionar un recurso de input sobre los que trabaja el algoritmo.

### Selector recurso de output (subsidiario)

regula para seleccionar un recurso de output sobre los que trabaja el algoritmo.

El usuario tendrá que configurar los selectores de los recursos de input y los selectores del instrumento / dispositivo para indicar desde qué control leer el valor de backup de la presión y en qué controles escribirlo.

Los selectores de instrumento / dispositivo de destino son **5**, correspondientes a la subdivisión de la instalación en **5 secciones**, en cada una de las cuales se pueden direccionar al máximo 10 dispositivos.

Si ha sido seleccionado en la casilla de verificación ⊠, podrá modificarlo clicando en **configurar** columna **Introducir valores.** 

Para visualizar la configuración del selector clique en **Copia por defecto** Introduzca los parámetros deseados (dirección, nombre, modelo) y **guarde (Guardar)** 

Para modificar de nuevo el selector pulse **modificar** y repita el procedimiento.

### Configure los selectores de recursos de input

Se pueden configurar ambos selectores descritos en la tabla anterior y que aparecen a continuación.

El selector **Sensor saturación desde EWCMeo** define cual de los dos se ha de utilizar:

- Sensor saturación desde EWCM eo = Falso asociado a filter1
- Sensor saturación desde EWCM eo = Verdadero asociado a filter3

#### filter1-Selector sensor saturación desde TelevisIn

Selector ya configurado por defecto al valor INP40001-3 correspondiente a TelevisIn PB3 **Nota**. le aconsejamos cargar la aplicación AP2 para una correcta configuración.

**Nota** El valor de presión de backup que espera el TelevisIn ha de estar en Bar relativos; asegúrese de que el TelevisIn se halla configurado debidamente.

filter3-Selector sensor saturación desde EWCM eo

La configuración de este selector ha de ser coherente con la configuración actual de EWCM eo, ya configurado por defecto al valor INP40123:4-1 correspondiente a la lectura de las presiones de aspiración del circuito 1 en Bar relativos.

Modifique la configuración si :

- la unidad de medida seleccionada en EWCM eo es Psi o bien
- selección presiones absolutas o bien
- lectura presión de aspiración del circuito 2

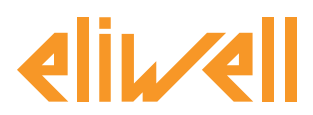

### cod. 9IS24340-0 - rel. 28.04.14

| Modificar Filtro subsidiario de Input - Selector sensor saturación<br>desde TelevisIn | Modificar Filtro subsidiario de Input - Selector sensor saturación desde EWCM eo             |
|---------------------------------------------------------------------------------------|----------------------------------------------------------------------------------------------|
| Tipo Analógica<br>Digitale<br>Estado<br>Parimetro<br>ID INP4001-3<br>Nombre *         | Tipo 🗸 Analógica<br>Digitale<br>Estado<br>Jarma<br>Parámetro<br>ID (INP40123:4-1<br>Nombre * |
| Guardar 🚫 Cancelar 🔃 Copia predeterminados                                            | Guardar 🚫 Cancelar 🕅 Copia predeterminados                                                   |

#### Configuración selectores recursos de output

| Etiqueta     Descripción     UM     Min     Máx     Predefinida     Instrumento     Nuevo valor       Descripción:     Saturdicin:     Selector sección 1     Image: Construction instruction instruction                                                                                         | Instrumento seleccionado               |                       |                    | _  |     |     |             |             |             |
|----------------------------------------------------------------------------------------------------|----------------------------------------|-----------------------|--------------------|----|-----|-----|-------------|-------------|-------------|
| Description       Image: Image: | Destination Selection and              | Etiqueta              | Descripción        | UM | Min | Máx | Predefinida | Instrumento | Nuevo valor |
| Nombre:<br>Comandos<br>Seleccione un comando ▼<br>Filtro parámetros<br>Grupo<br>Todos ▼<br>Etiqueta o UM<br>Descripción                                                                                                    | Descripción:<br>SaturationSensorBackup | filter6               | Selector sección 1 | -  | 0   | 10  | visualizar  |             |             |
| Comandos Seleccione un comando  Fitro parámetros Grupo Todos Etiqueta o UM Descripción                                                                                                    | Nombre:                                | CabinetsGroup1_Offset | Offset sección 1   |    | 0   | 10  | 0           |             |             |
| Seleccione un comando V<br>Filtro parámetros<br>Grupo<br>Todos V<br>Etiqueta o UM<br>Descripción                                                                                                    | Comandos                               |                       |                    |    |     |     |             |             |             |
| Filtro parámetros<br>Grupo<br>Todos<br>Etiqueta o UM<br>Descripción                                                                                                    | Seleccione un comando 🔻                |                       |                    |    |     |     |             |             |             |
| Grupo<br>Todos T<br>Etiqueta o UM<br>Descripción                                                                                                    | Filtro parámetros                      |                       |                    |    |     |     |             |             |             |
| Todos   Etiqueta o UM Descripción                                                                                                    | Grupo                                  |                       |                    |    |     |     |             |             |             |
| Etiqueta o UM<br>Descripción                                                                                                    | Todos 🔻                                |                       |                    |    |     |     |             |             |             |
|                                                                                                    | Etiqueta o UM<br>Descripción           |                       |                    |    |     |     |             |             |             |

Le aconsejamos el siguiente procedimiento para especificar a qué controles enviar el valor de **backup de presión** y con qué **offset**.

- 1. En el campo **Descripción** de la izquierda escriba el valor **1** (es decir el primer grupo de controles que desea seleccionar)
- 2. A la derecha la lista de los parámetros se reduce solo a dos parámetros:
  - selector **sección**
  - offset
- 3. El selector **sección** se modificará para especificar, por ej. mediante direcciones de red, los RT\*600/V de destino.

**Nota**. para añadir una segunda dirección clique en **Añadir selector** para introducir un nuevo selector por cada instrumento y especifique la dirección.

A cada selección se pueden asociar un máximo de 10 controles.

4. El offset ha de ser configurado teniendo en cuenta el layout de los muebles: hace referencia únicamente a la sección de controles y se suma al valor de presión leído por el TelevisIn o EWCM eo. El offset ha de ser configurado de modo coherente con el selector de recurso de entrada.

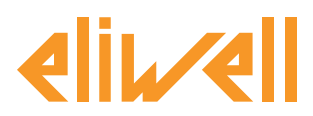

### cod. 9IS24340-0 - rel. 28.04.14

| Modificar Filtro para Dispositivos - Selector sección 1                                                                                                    | Modificar Filtro para Dispositivos - Selector central compresores EWCM                                                                                                    |
|----------------------------------------------------------------------------------------------------|----------------------------------------------------------------------------------------------------|
| Iteloma       Español       Añadir selector         Selector       Image: Selector       Image: Selector         Image: Image: Selector       Image: Selector       Image: Selector         Image: Image: Image: Selector       Image: Selector       Image: Selector         Image: Image: Image: Selector       Image: Selector       Image: Selector         Image: Image: Image: Image: Image: Selector       Image: Selector       Image: Selector         Image: Image: I | Idioma       Español       Añadir selector         Selector       Image: Selector       Image: Selector         Image: Selector       Image: Selector       Image: Selector         Image: Selector |
|                                                                                                    |                                                                                                    |

El algoritmo, una vez calculado el SaturationSensorBackup, escribe el valor SaturationSensorBackup remoto resultante en todos los muebles **RTX** seleccionados mediante el selector El valor de la sonda de backup incluye el offset.

| Instrumento seleccionado           |   | Etiqueta              | Descripción        | UM | Min | Máx | Predefinida       | Instrumento | Nuevo valor |
|------------------------------------|---|-----------------------|--------------------|----|-----|-----|-------------------|-------------|-------------|
| Destino: 998.05:00<br>Descripción: | 6 | I filter6             | Selector sección 1 | 2  | 0   | 10  | <u>visualizar</u> |             | seleccionar |
| Nombre:                            | 6 | CabinetsGroup1_Offset | Offset sección 1   |    | 0   | 10  | 0                 |             | 5           |
| Comandos                           |   |                       |                    |    |     |     |                   |             |             |
| Seleccione un comando 🔻            |   |                       |                    |    |     |     |                   |             |             |
|                                    |   |                       |                    |    |     |     |                   |             |             |
| Grupo                              |   |                       |                    |    |     |     |                   |             |             |
| Todos                              |   |                       |                    |    |     |     |                   |             |             |
| Etiqueta o UM                      |   |                       |                    |    |     |     |                   |             |             |
|                                    |   |                       |                    |    |     |     |                   |             |             |
| Descripción                        |   |                       |                    |    |     |     |                   |             |             |

# **VISUALIZACIÓN DEL ESTADO**

| Descripción                                  | Notas                                                                                                    |  |  |  |  |  |
|----------------------------------------------|----------------------------------------------------------------------------------------------------|--|--|--|--|--|
| Estados del algoritmo SaturationSensorBackup |                                                                                                    |  |  |  |  |  |
| 🕥 Sensor de saturación en lectura            | Valor de presión adquirido por el EWCM eo o bien<br>TelevisIn en la unidad especificada en el control                                                                                                    |  |  |  |  |  |
| 🕥 Sensor de saturación en escritura          | Valor de presión enviado a RTX menos el offset<br>(en PSI absolutos)                                                                                                    |  |  |  |  |  |
| 🔅 Unidad de medida aspiración                | Unidad de medida de trabajo EWCM eo<br>(0=°C,1=Bar, 2=°F, 3=Psi)                                                                                                    |  |  |  |  |  |
| 🔅 Presión relativa/absoluta                  | Selecciona presión absoluto/relativo EWCM eo<br>(0=abs, 1=rel)                                                                                                    |  |  |  |  |  |
| 😝 Error unidad de medida aspiración          | Activo si la unidad de medida de trabajo EWCM eo está fuera de campo. El algoritmo se bloqueará.                                                                                                    |  |  |  |  |  |
| м Error lectura presión relativa/absoluta    | Activo si la selección absoluto /relativo de trabajo EWCM eo<br>está fuera de campo. El algoritmo se bloqueará. Nota.<br>Por ejemplo podría no estar presente ningún EWCM eo en la<br>red, una lectura errónea del valor de presión, etc.<br>Normalmente dichos errores aparecen en la configuración<br>inicial del algoritmo. |  |  |  |  |  |

**Eliwell Controls s.r.l.** Via dell'Industria, 15 • Zona Industriale Paludi • 32010 Pieve d'Alpago (BL) ITALY Telephone +39 0437 986 111 • Facsimile +39 0437 989 066 Technical helpline +39 0437 986 300 • E-mail techsuppeliwell@schneider-electric.com

www.eliwell.it

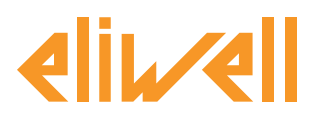

### cod. 9IS24340-0 - rel. 28.04.14

| Descripción                                                 | Notas                                                                                                  |  |
|-------------------------------------------------------------|----------------------------------------------------------------------------------------------------|--|
| Prefijo PLC : Diagnóstico pre-configurado de los algoritmos |                                                                                                    |  |
| 🕥 Duración del ciclo PLC                                    | Duración ejecución del algoritmo                                                                       |  |
| 🗱 Ejecución PLC                                             | Algoritmo en ejecución                                                                                 |  |
| 🔅 Código de error PLC                                       | Código de error del algoritmo                                                                          |  |
| 🔅 Contador ciclos PLC                                       | Contador ciclos ejecución algoritmo                                                                    |  |
| 🛻 Superación tiempo ciclo PLC                               | Activo si el tiempo de ciclo del algoritmo supera el valor<br>configurado                              |  |
| (m) Error PLC                                               | Activo si el Código de error PLC es distinto de 0 * (verificar)                                        |  |
| Recursos por defecto asociados a todos los instrumentos     |                                                                                                    |  |
| 🛻 No - Link                                                 | Algoritimo no en función a causa de un error interno que lo<br>bloquea (contacte con el Dept. Técnico) |  |
| 🙌 Dispositivo modificado                                    | no usado                                                                                               |  |

También se hallan disponibles y siempre presentes los comandos de **Inicio PLC** y **Paro PLC** visibles en la ventana **Funciones » Comandos** 

En el menú Datos » Tabla en tiempo real puede controlar el estado de los recursos:

| 998.05:00 SaturationSensorBackup               | -                 |
|------------------------------------------------|-------------------|
| 🕥 Duración del ciclo PLC                       | 0,45 s            |
| 🕥 Sensor de saturación en lectura              | -99999<br>presión |
| 🕥 Sensor de saturación en escritura            | -99999<br>presión |
| Ejecución PLC                                  | Activado          |
| 🏶 Código de error PLC                          | 0                 |
| 🏶 Contador de ciclos PLC                       | 235               |
| 🏶 Unidad de medida aspiración                  | -99999            |
| Presión relativa/absoluta                      | -99999            |
| 🕪 Superado tiempo ciclo PLC                    | Desactivada       |
| (**) Error PLC                                 | Desactivada       |
| 🕪 Error sensor de saturación                   | Activada          |
| 🕪 Error unidad medida aspiración               | Activada          |
| (m) Error lectura presión<br>relativa/absoluta | Activada          |
| 🕪 No - Link                                    | Desactivada       |
| 🕪 Instrumento cambiado                         | Desactivada       |